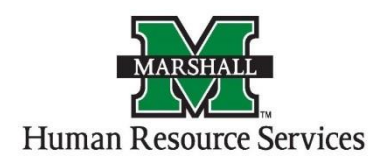

Creating a Posting for Applicant Tracking (Blue Screen)

1. Log into PeopleAdmin by going myMU.

| APPLY VISIT GIVE | Q. Search our site       | FIND INFO FOR V         | о мүми       |
|------------------|--------------------------|-------------------------|--------------|
| MARSHALL         | MEET MARSHALL ADMISSIONS | ACADEMICS MARSHALL LIFE | REQUEST INFO |

You will look for Quick Links and choose the PeopleAdmin icon.

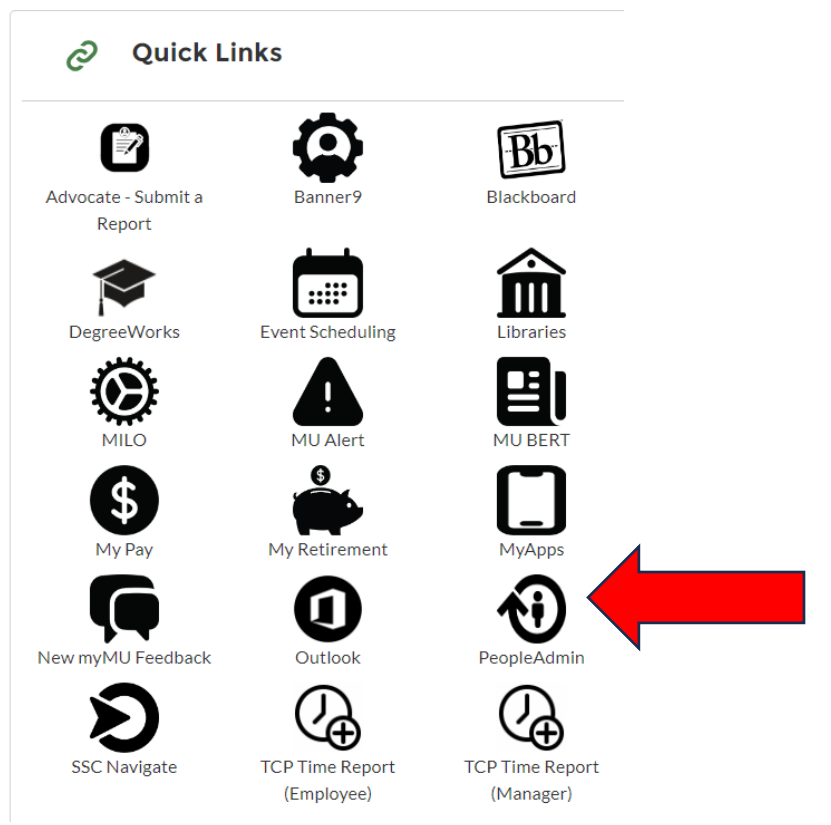

You will then click the red "Marshall University Employee Server Log-In" link. <mark>Do not enter your</mark> username and password on this screen!

| Marshall University Employee Server Log-In                  |
|-------------------------------------------------------------|
| Username                                                    |
| Password                                                    |
| Log In                                                      |
| Authenticate with single sign-on? <u>SSO Authentication</u> |

2. You will be defaulted to the Employee Group on the **Applicant Tracking** ("Hire") screen, so you will need to select the User Group of **Dean/Director** and select the **Position Management** screen.

## a. Selecting the Correct User Group:

You can do so by using the drop down menu under your name on the upper right hand side of the screen to select the user group.

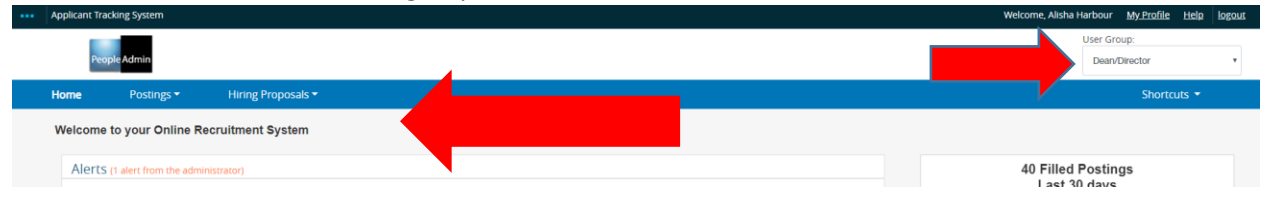

3. On the home page, hover your mouse over the "Postings" tab. Select the correct Position Type for your position you wish to post.

| People     | Admin             |                                   |           |                    |                     | User Group:<br>Dean/Director      |
|------------|-------------------|-----------------------------------|-----------|--------------------|---------------------|-----------------------------------|
| Home       | Postings <b>*</b> | Hiring Proposa                    | ils ▼     |                    |                     |                                   |
| Welcome to | Non-Classified/No | ed/Classified Exempt<br>on-Exempt | tem       |                    |                     |                                   |
| Inbox      | Faculty<br>MURC   |                                   | Users 236 | Hiring Proposals 5 | Position Requests 9 | 0 Filled Postings<br>Last 30 days |
| Onboarding | gTasks 2 S        | pecial Handling Lists             | 3         |                    |                     |                                   |
| SEARCH     |                   |                                   |           |                    | Filters             |                                   |
|            |                   |                                   |           |                    |                     | $\cap$                            |
|            |                   |                                   |           |                    |                     | U                                 |

1. Click the "+Create New Posting" orange button to the right side to begin your Applicant Tracking posting work flow.

| Postings / Faculty |         |        |                                          |                      |
|--------------------|---------|--------|------------------------------------------|----------------------|
| Faculty Po         | ostings |        |                                          | + Create New Posting |
| Saved Searches 🗸   |         | Search | <b>Q</b> More Search Options <b>&gt;</b> |                      |

2. A new window will pop up, asking you how you want to create your new posting. Use the "Create from Position Description" option.

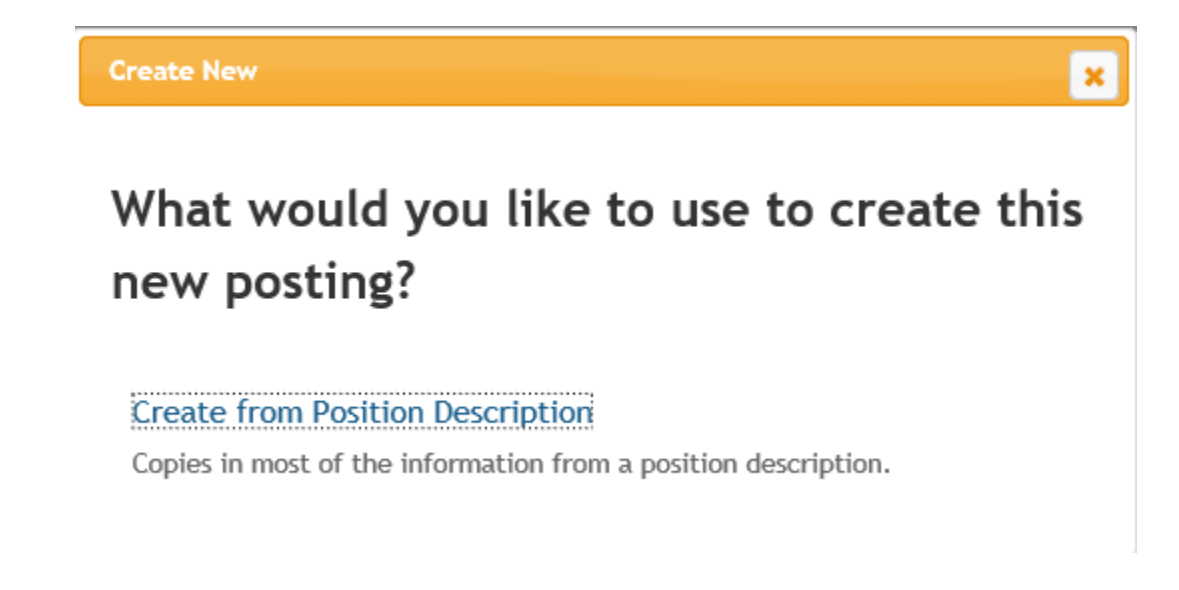

3. Find your position by typing the position number of the position you wish to post in the search bar. Click on your position and continue to the next screen.

Postings / Faculty / Create from Position Description

## **Faculty Position Descriptions**

| Saved Searches V     | 123456                        | Search Q Hide Search Options V |
|----------------------|-------------------------------|--------------------------------|
|                      | Add Column                    | Y                              |
| Ad bas Ossarb        | M Fourth Dealling December    |                                |
| Ad hoc Search        | Faculty Position Descriptions |                                |
| Ad hoc Search 1 Save | this search?                  |                                |
| Position Title       | Department                    |                                |
| Assistant Professor  | Accountancy/Legal Enviro      | nment - MU2310                 |

At the Position Description screen, you will see the information that was entered in at the Position Management (orange) screen side. Review this posting and if it is satisfactory, you will click the "Create Posting from this Position Description" at the right side of the screen.

| Position Descriptions / Faculty / Assistant Professor                                                                                                    |                                                                                                    |
|----------------------------------------------------------------------------------------------------|----------------------------------------------------------------------------------------------------|
| Position Description: Assistant Professor (Faculty) Current Status: Active     Position Type: Faculty     Department: AccuratesyoLegal Environment - MU2310                                                                                                    | <ul> <li>Create Posting from this Position Description</li> <li>Print Preview</li> <li>★ Vew Supervisor</li> <li>★ Modify Position Description</li> </ul> |
| Classification Nore specified.  Position Details Employee Information Employee First Name Employee Last Name Employee Last Nam |                                                                                                    |
| Classification Details Classification Title Classification Code FLSA Statury Grade Mits Statury                                                                                                    |                                                                                                    |

5. The New Posting screen you will enter the Position Title, Entity (MU or MURC), Division and Department. Use the Position Type handout to determine the appropriate applicant workflow state. The rest should not require any changes unless specified. After you have entered the information, click on "Create New Posting" on the right side.

| Postings / Fac | cutty / New Posting                                                                                                    |                                          |
|----------------|----------------------------------------------------------------------------------------------------|------------------------------------------|
|                | New Posting                                                                                                    | Create New Posting Cancel                |
|                | * Required Information                                                                                                  |                                          |
|                | Position Title *                                                                                                    | Assistant Professor                      |
|                | Organizational Unit                                                                                                    |                                          |
|                | Entity *                                                                                                    | MU ~                                     |
|                | Division *                                                                                                    | Acadomic Alfairs - MU 🗸                  |
|                | Department *                                                                                                    | Accountancy/Legal Environment - MU2310 V |
|                | Applicant Workflow                                                                                                    |                                          |
|                | Workflow State<br>When an application is submitted for this job, it should move to which state in the Candidate Process | Under Review by Committee v workflow?    |
|                |                                                                                                    |                                          |
|                | References                                                                                                    |                                          |
|                | Reference Notification                                                                                                  |                                          |
|                | Request References to submit Recommendations when candidate reaches selected workflow state?                            |                                          |
|                | Recommendation Workflow                                                                                                 | └ v                                      |
|                | When all Recommendations have been provided, move to selected workflow state?                                           |                                          |
|                | Recommendation Document Type                                                                                            | No Document 🛛 🖌                          |
|                | Allow a document upload when a reference provider submits a Recommendation?                                             |                                          |

6. The **Position Details screen** is where you will review the information, add the posting detail information if known (open date/close date), select if open until filled (yes/no), if posting needs to be placed on HigherEd (yes/no) and add the search committee chair if known at the time. You will need to scroll down to see the rest of the information. When you have entered all the information, click on "Next." (HR will review at the end and make any changes necessary.)

| Postings / Faculty / Assistant Professo | or (Draft) / Edit: Position Details |                                                                                                    |
|-----------------------------------------|-------------------------------------|----------------------------------------------------------------------------------------------------|
| Editing Posting                         | Position Details                    | Save Next >>                                                                                                    |
| Position Details                        |                                     |                                                                                                    |
| Position Budget Inform                  | Check spelling                      |                                                                                                    |
| Supplemental Questions                  | To create a Posting, first com      | lete the information on this screen, then click the Next button or select the page in the left hand navigation menu. Proceed through all sections completing all necessary information. To submit the Posting to                                                                                                    |
| Applicant Documents                     | Human Resources, you must           | po to the Posting Summary Page by clicking on the Next button until you reach the Posting Summary Page or select Posting Summary Page from the left navigation menu. Once a summary page appears, hover<br>upton butten design left and another particulation and the Posting Summary Page or select Posting Summary Page from the left navigation menu. Once a summary page appears, hover<br>upton butten design left and another particulation and the Posting Summary Page or select Posting Summary Page from the left navigation menu. Once a summary page appears, hover<br>upton butten design left and another page by clicking on the Next Butten butten design left and set of the Posting Summary Page from the left navigation menu. Once a summary page appears, hover<br>upton butten design left and another butten butten butten butten design left and butten butten design left and butten butten design left and butten butten butte |
| Posting Documents                       | your mouse over the orange A        | cuon outron ror a nacion possione approvani atep opniona.                                                                                                    |
| Suest User                              | * Required Information              |                                                                                                    |
| Search Committee                        | Position Informatio                 | n la construction de la construction de la construc         |
| Reference Requests                      | Banner Position Number              | 123456                                                                                                    |
| Summary                                 | Position Title                      | Assistant Professor                                                                                                    |
|                                         | Classification Title                | Assistant Professor                                                                                                    |
|                                         | Location                            | MU - Marshall University                                                                                                    |
|                                         | FLSA                                | Non-Exempt 🗸                                                                                                    |
|                                         | Salary Range                        | Commensurate with qualifications.                                                                                                    |
|                                         | Position Summary                    | Information                                                                                                    |
|                                         |                                     | Position is located at the South Charleston,<br>Graduate College campus.                                                                                                    |
|                                         | <ul> <li>Job Description</li> </ul> | In person, by phone and electronically<br>regarding all aspects of the<br>admission/errommer process. Evaluate<br>graduate applicant files to determine basic                                                                                                    |
|                                         | Required Qualifications             | Bachelor's degree required. Must possess<br>excellent communication skills, data entry<br>skills and the ability to accurately evaluate<br>and process detailed information.<br>Ruizensekil candidate must have weatled                                                                                                    |

| Posting Detail Info                   | mation                                                                                                    |
|---------------------------------------|----------------------------------------------------------------------------------------------------|
| Level 1                               | Select Some Options                                                                                                    |
| Posting Number                        |                                                                                                    |
| Open Date                             |                                                                                                    |
| Close Date                            |                                                                                                    |
| Open Until Filled                     | No V                                                                                                    |
| Special Instructions<br>Summary       |                                                                                                    |
| Post Position at<br>HigherEdJobs.com? | ~                                                                                                    |
| Pass Message                          | Thank you for your interest in this position. The<br>screaming and selection process is currently<br>candidate is chosen. Should review of your<br>qualifications result in a doction to pursue<br>your candidate, you will be contacted.                                                     |
| Fail Mossago                          | Thank you for your interest in this position.<br>Based on your responses to the questions on<br>the employment application, you do not meet<br>the minimum qualifications for this position.<br>Please do not let this discourage you from<br>applying for other positions that interest you. |
| Search Committee Chair                | Select Some Options                                                                                                    |

7. The **Position Budget Information screen** is where the budget information is entered. The budget information should be here if it was entered in the Position Management screen so you will just click the "Next" button. If not, you will click the blue button named "Add Budget Summary Entry" and add the information; click the "Next" button.

Save Next >>

| Postings / Faculty / Assistant Profession | sor (Draft) / Edit: Position Budget Information |                      |
|-------------------------------------------|-------------------------------------------------|----------------------|
| Editing Posting                           | Position Budget Information                     | Save << Prev Next >> |
| Position Details                          |                                                 |                      |
| Position Budget Inform                    | ♥ Check speling                                 |                      |
| Supplemental Questions                    | * Required information                          |                      |
| Applicant Documents                       | Budget Summary                                  |                      |
| Posting Documents                         |                                                 |                      |
| Cuest User                                | Budget Fund 123430                              |                      |
| Search Committee                          | Budget Org 1234                                 |                      |
| Reference Requests                        | Percentage Funded 100                           |                      |
| Summary                                   | Barrow Fritr?                                   |                      |
|                                           |                                                 |                      |
|                                           | Add Budget Summery Entry                        | Save << Prov Noxt >> |

8. The **Supplemental Questions screen**, this screen is where you can add a variety of questions that can help you can help filter applicants.

To add a question, you will click on the "Add a question" orange button.

| Editing Posting        | Supplemental Questions                                                                 |                                                                                                    | Save << Prev Next >>                            |
|------------------------|----------------------------------------------------------------------------------------|----------------------------------------------------------------------------------------------------|-------------------------------------------------|
| Position Details       | Adding New Posting Questions: Click on the button labeled "Add a Question". A pop up   | section will appear where you can add an existing question or create a new one.                         |                                                 |
| Position Budget Inform | Adding Existing Posting Questions: There are two ways to search for approved posting   | questions to add to the lob being posted. You can filter using the key word search or filter by questic | on category.                                    |
| Supplemental Questions |                                                                                        |                                                                                                    |                                                 |
| O Applicant Documents  | Assign Points or Disqualifying Responses: Click on the question that has been added an | d a dropdown menu will appear where points and disqualifying responses can be associated to the p       | posting question.                               |
| Posting Documents      | Posting Question Options:Once questions have been added to the posting, you will see   | a column of checkboxes to the left of each question; checking these boxes will make a question requ     | uired. Special System Tab here for Supplemental |
| Guest User             | Questions                                                                              |                                                                                                    |                                                 |
| Search Committee       | Included Supplemental Questions                                                        |                                                                                                    |                                                 |
| Reference Requests     |                                                                                        |                                                                                                    | Add a question                                  |
| Summary                | Position Required Category Question                                                    | Status                                                                                                  | ×                                               |
|                        |                                                                                        |                                                                                                    | Save << Prev Next >>                            |

Postings / Faculty / Assistant Professor (Draft) / Edit: Suppleme

9. A new screen will pop in the center and you can view all the available questions that can be used to filter your applicant pool. If you do not see a question in the question bank, you can create a new one by using the "Add a new one" just above the Submit and Cancel buttons.

| Categ           | gory: Any                               | V Keyword:                                                                                               |
|-----------------|-----------------------------------------|----------------------------------------------------------------------------------------------------|
| Add             | Category                                | Question                                                                                                 |
|                 | Uncategorized                           | How did you hear about this employment opportunity?                                                      |
|                 | Education                               | Do you have a high school diploma or equivalent?                                                         |
|                 | Experience                              | How many years of Accounting experience do you have in a higher education setting?                       |
|                 | Education                               | Do you have a bachelor's degree?                                                                         |
|                 | Education                               | Do you have a Master's Degree?                                                                           |
|                 | Education                               | Do you have a terminal degree?                                                                           |
|                 | Education                               | Will you have a bachelor's degree in Computer Science or related field within the next 6 months?         |
|                 | Experience                              | Do you have over 2 years computer related work experience?                                               |
|                 | Uncategorized                           | Are you willing to work different shifts?                                                                |
|                 | Experience                              | Do you have at least 6 months of Receiving Experience?                                                   |
|                 | Uncategorized                           | Can you lift up to 75 pounds?                                                                            |
|                 | Education                               | Do you have a valid driver's license?                                                                    |
|                 | Experience                              | How much Pre-K teaching or daycare experience do you have?                                               |
|                 | Education                               | Do you have 18 months or more of education beyond high school or 10 years or more of related experience? |
|                 | Experience                              | Do you have 2 years or more of related experience?                                                       |
| )ispla<br>— Pri | aying <b>1 - 15</b> of<br>evious   Next | f <b>41</b> in total<br>→ Can't find the one you want? Add a new or                                      |

- 10. The next screen that will pop up will be the screen to enter the information in for the Supplemental Question. You will name your question, select the category, type your question in the text box and then mark it as either Open Ended or create Predefined Answers.
  - The Open Ended questions allow the applicant to write in their answers, these do not create a filter but give the ability to add an evaluation tool for the search committee.
  - The Predefined Answers allow for automatic filtering of the applicants. These answers can be simply, YES or NO, and you will mark one as the disqualifying answer. The

| lame *             |                                       |
|--------------------|---------------------------------------|
| Category           | Please select a category $\checkmark$ |
| Question *         | ^                                     |
|                    |                                       |
|                    |                                       |
|                    | ~                                     |
| Possible Answers   |                                       |
| Open Ended Answers |                                       |
| Predefined Answers |                                       |

See the next page for an example of a question that has predefined answers.

11. When you complete entering the information into the "Add a Question," you will click the "Submit" button. Then the next screen is where you will add your disqualifying answers if you created predefined answers.

| stions defined here will be  | "pending" approval and will not be available for use in other areas o<br>proved |
|------------------------------|---------------------------------------------------------------------------------|
| stem until they have been ap | noved.                                                                          |
| Name *                       | HR Experience                                                                   |
|                              |                                                                                 |
| Category                     | Experience 🗸                                                                    |
| Question *                   | Have you had previous HR experience?                                            |
| Question                     | ^                                                                               |
|                              |                                                                                 |
|                              |                                                                                 |
|                              |                                                                                 |
|                              | ~                                                                               |
|                              |                                                                                 |
|                              |                                                                                 |
| Possible Answers             |                                                                                 |
| Open Ended Answers           |                                                                                 |
| o open Ended Albiters        |                                                                                 |
|                              |                                                                                 |
| Predefined Answers           |                                                                                 |
|                              |                                                                                 |
| Empty answer                 | s will be excluded.                                                             |
| Click and drag               |                                                                                 |
| Possible Answer 1: Yes       | ]"                                                                              |
| Possible Answer 2: No        | ×                                                                               |
| D714 - 4 2                   | ×                                                                               |
| Possible Answer 3:           |                                                                                 |
|                              | *                                                                               |
| Possible Answer 4:           |                                                                                 |
| Possible Answer 4:           |                                                                                 |

12. To create your disqualifying answer, you will click on the question on the Supplemental Questions screen so it will show you your predefined options. You will check mark the disqualifying answer or if you have more than two options you can create a points system. You will then click the "Save" button.

| Included Sup | pplemental Qu | lestions   |              |                          |        |               |         |        | Add a question |
|--------------|---------------|------------|--------------|--------------------------|--------|---------------|---------|--------|----------------|
| Position     | Required      | Category   | Question     |                          |        |               | Status  |        |                |
| 1            |               | Experience | Have you had | previous HR experience?  |        |               | pending | ×      |                |
|              |               |            | Possible Ans | wers: Predefined Options |        |               |         |        |                |
|              |               |            |              | Answer                   | Points | Disqualifying |         |        |                |
|              |               |            | 1.           | Yes                      |        | $\checkmark$  |         |        |                |
|              |               |            | 2.           | No                       |        |               |         |        |                |
|              |               |            |              |                          |        |               |         |        |                |
|              |               |            |              |                          |        |               |         | Save < | < Prev Next >> |

13. Once your question has been added, you will click "**Next**." HR will approve the question later in the workflow.

| Postings / Faculty / Assistant Professor (Draft) / Edit: Supplemental Questions |               |                                                                                                    |                                   |                                                                      |                                                                            |                                        |  |  |  |  |
|---------------------------------------------------------------------------------|---------------|----------------------------------------------------------------------------------------------------|-----------------------------------|----------------------------------------------------------------------|----------------------------------------------------------------------------|----------------------------------------|--|--|--|--|
| Editing Posting                                                                 | Suppleme      | Supplemental Questions Save << Prov Next >>                                                                                                    |                                   |                                                                      |                                                                            |                                        |  |  |  |  |
| Position Details                                                                | Adding New    | Adding New Posting Questions: Click on the button labeled *Add a Question*, A pop up section will appear where you can add an existing question or create a new one. |                                   |                                                                      |                                                                            |                                        |  |  |  |  |
| Position Budget Inform                                                          | Adding Exis   | ting Posting Q                                                                                                    | uestions: There are two ways to a | search for approved posting questions to add to the job being posl   | ted. You can filter using the key word search or filter by question catego | ory.                                   |  |  |  |  |
| Supplemental Questions                                                          | Assisted Date | to or Discussion                                                                                                    | log Deeperson: Oliek on the gue   | disp that has been added and a depideum manu uit annex where         | a state and discussion reasons on the second to the median                 | ,                                      |  |  |  |  |
| Applicant Documents                                                             | Assign Poin   | ts or Disquality                                                                                                    | ing Hesponses: Click on the que   | ston that has been added and a dropdown menu will appear where       | e points and disqualitying responses can be associated to the posting c    | uestion.                               |  |  |  |  |
| Posting Documents                                                               | Posting Que   | estion Options:                                                                                                    | Once questions have been added    | i to the posting, you will see a column of checkboxes to the left of | each question; checking these boxes will make a question required. Sp      | ecial System Tab here for Supplemental |  |  |  |  |
| Guest User                                                                      | Questions     |                                                                                                    |                                   |                                                                      |                                                                            |                                        |  |  |  |  |
| Search Committee                                                                | Included Su   | upplemental Q                                                                                                    | uestions                          |                                                                      |                                                                            | Add a guestion                         |  |  |  |  |
| Reference Requests                                                              |               |                                                                                                    |                                   |                                                                      |                                                                            | Add a question                         |  |  |  |  |
| Summary                                                                         | Position      | Required                                                                                                    | Category                          | Question                                                             | Status                                                                     | ×                                      |  |  |  |  |
|                                                                                 | 1             |                                                                                                    | Uncategorized                     | How did you hear about this employment opportunity?                  | active                                                                     | × 30                                   |  |  |  |  |
|                                                                                 |               |                                                                                                    |                                   |                                                                      |                                                                            |                                        |  |  |  |  |
|                                                                                 |               |                                                                                                    |                                   |                                                                      |                                                                            | Save << Prev Next >>                   |  |  |  |  |

14. The **Applicant Documents screen** is where you will select the documents required for the applicant to upload to apply for the position. The three used (unless otherwise specified) is Resume, Cover Letter and List of 3 References with Contact Information. Select your documents using the "radio button," click "Save" after it saves then click "Next."

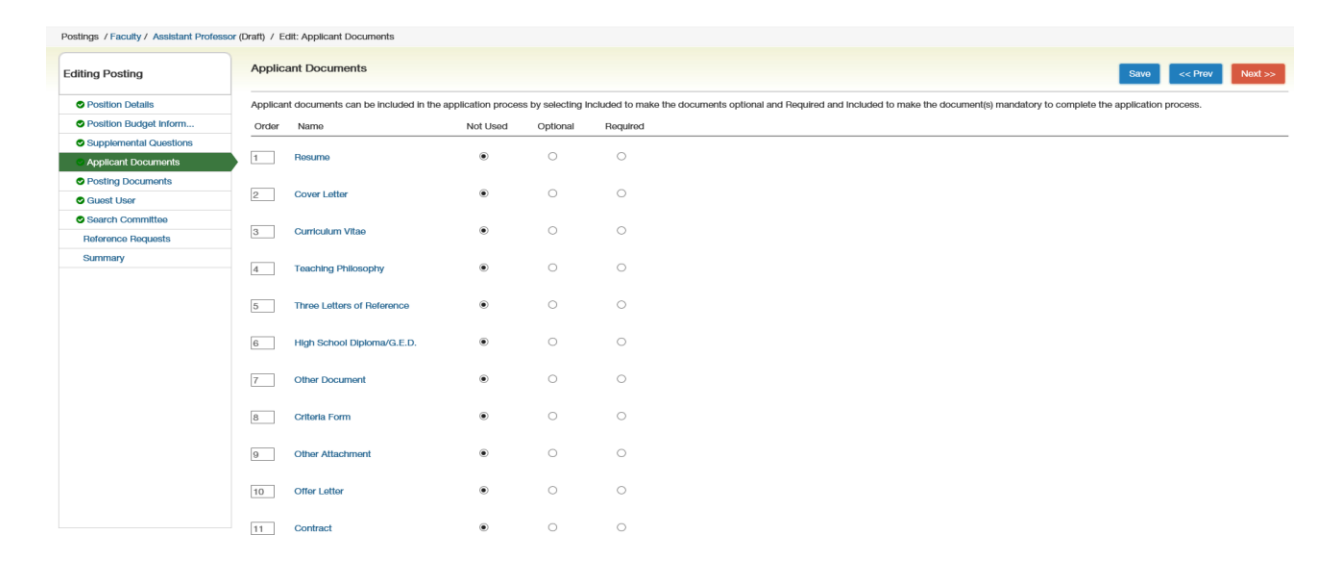

| 12   | Other License or Certification   | ۲ | 0 | 0       |
|------|----------------------------------|---|---|---------|
| 13   | HP Other 2                       | ۲ | 0 | 0       |
| 14   | HP Other 3                       | ۲ | 0 | 0       |
| 15   | List of Three References w/conta | ۲ | 0 | $\circ$ |
| 16   | Vision Statement - Dean          | ۲ | 0 | 0       |
| 17   | Copy of Universal Technician Cer | ۲ | 0 | 0       |
| 18   | Two Sample Syllabi               | ۲ | 0 | 0       |
| 19   | Unofficial Transcripts           | ۲ | 0 | 0       |
| 20   | Statement on Personal Creative   | ۲ | 0 | 0       |
| 21   | 20 Examples of Creative and/or S | ۲ | 0 | 0       |
| 22   | Course Syllabl                   | ۲ | 0 | 0       |
| 23   | 20 Examples of Student Projects  | ۲ | 0 | 0       |
| 24   | Statement of Teaching and Rese   | ۲ | 0 | 0       |
| 25   | Statement of Research Focus      | ۲ | 0 | 0       |
| 26   | Leadership Philosophy            | ۲ | 0 | 0       |
| 27   | CV or Resume                     | ۲ | 0 | 0       |
| Save | or Cancel                        |   |   |         |

15. **\*\*HR ONLY** - The Posting Documents screen is where you will add the freeze committee form. You will click on the "Actions" bar associated with the freeze forms and click on the "Upload New" option.

| Postings / Faculty / Assistant Professor (Draft) / Edit: Posting Documents |                                                                                                    |                                         |           |        |                                   |  |  |  |  |  |  |
|----------------------------------------------------------------------------|----------------------------------------------------------------------------------------------------|-----------------------------------------|-----------|--------|-----------------------------------|--|--|--|--|--|--|
| Editing Posting                                                            | Posting Documents                                                                                                    |                                         |           | Save   | < Prev Next >>                    |  |  |  |  |  |  |
| Position Details                                                           | To add a document to the posting, hover over the blue Action text                                                                                                    | link to the right of the document name. |           |        |                                   |  |  |  |  |  |  |
| Position Budget Inform                                                     | Documents can be uploaded by browsing for the document or a document can be written or previously selected. Document types that are supported as attachment include .doc, .docx, .pdf, .rtf, .rbc, .tdt, .ttf, .ttf, .tpg, .ipe, .jpg, .pg, .xds |                                         |           |        |                                   |  |  |  |  |  |  |
| Supplemental Questions                                                     | and use. All documents uploaded will be converted to updf for security.                                                                                                    |                                         |           |        |                                   |  |  |  |  |  |  |
| Applicant Documents                                                        | PDF conversion must be completed for the document to be valid w                                                                                                    | hen applicable.                         |           |        |                                   |  |  |  |  |  |  |
| Posting Documents                                                          | Document Type                                                                                                    |                                         | Name      | Status | (Actions)                         |  |  |  |  |  |  |
| 🛇 Guest User                                                               | Marketing Plan                                                                                                    |                                         |           |        | Actions 🗸                         |  |  |  |  |  |  |
| Search Committee                                                           |                                                                                                    |                                         |           |        |                                   |  |  |  |  |  |  |
| Reference Requests                                                         | Print Ad Text                                                                                                    |                                         | Actions ~ |        |                                   |  |  |  |  |  |  |
| Summary                                                                    | Freeze & Recruiting Forms                                                                                                    |                                         |           |        | Actions 🗸                         |  |  |  |  |  |  |
|                                                                            | Authorization to Offer the Job                                                                                                    |                                         | Actions 🗸 |        |                                   |  |  |  |  |  |  |
|                                                                            | Selection Document                                                                                                    |                                         |           |        | Actions 🗸                         |  |  |  |  |  |  |
|                                                                            | Other                                                                                                    |                                         |           |        | Actions 🗸                         |  |  |  |  |  |  |
|                                                                            | Position Description Documents                                                                                                    |                                         |           |        |                                   |  |  |  |  |  |  |
|                                                                            | Document Type                                                                                                    | Name                                    |           | Status | (Actions)                         |  |  |  |  |  |  |
|                                                                            | Organizational Chart                                                                                                    | Organizational Chart 08-10-16 14:39:50  |           |        | Actions 🗸                         |  |  |  |  |  |  |
|                                                                            |                                                                                                    |                                         |           | Savo < | <pre>&gt;&gt; Next &gt;&gt;</pre> |  |  |  |  |  |  |

**\*\*HR ONLY** - On this screen, you will click on the "Browse" button, find the file you wish to upload then hit the "Submit" button. If there are other forms you need to upload, just repeat those steps with the other documents listed.

| Postings / Faculty / Assistant Professor                                                                                                    |  |  |  |  |  |  |
|----------------------------------------------------------------------------------------------------|--|--|--|--|--|--|
| Upload a Freeze & Recruiting Forms                                                                                                    |  |  |  |  |  |  |
| To upload your document, provide a name and description of the document. To choose a file to upload, click the Choose File button and select the file from your computer. When you are ready to submit your document, click the Submit button. |  |  |  |  |  |  |
| Name [Freeze & Recruiting Form]                                                                                                    |  |  |  |  |  |  |
| Description                                                                                                    |  |  |  |  |  |  |
| File to upload Browse                                                                                                    |  |  |  |  |  |  |
| Submit                                                                                                    |  |  |  |  |  |  |

16. \*\*HR ONLY - The Guest User screen is used if there is a search committee member that is not a Marshall employee and does not have a marshall domain. (i.e. – student on the search committee.) To add a guest user you will click the blue "Create Guest User Account."

| Postings / Faculty / Assistant Professo | xr (Draft) / Edit: Guest User                                                                                                    |
|-----------------------------------------|----------------------------------------------------------------------------------------------------|
| Editing Posting                         | Guest User Savo << Prev Noxt >>                                                                                                    |
| Position Details                        |                                                                                                    |
| Position Budget Inform                  | Click on the Create Guest User Account button. The system will automatically generate a Guest Username. Guest Users will still need to contact the Hiring Manager or HR to receive the Guest User Password. You may update the           |
| Supplemental Questions                  | password If needed.                                                                                                    |
| Applicant Documents                     | You can also notly the members of the review committee by adding their email address in the Email Address of Guest User Recipients. Each email address must be on a separate line. Once you have added all of the email addresses, click |
| Posting Documents                       | on the Update Guest User Recipient List to notify the review committee users.                                                                                                    |
| Guest User                              | When finished or to skip this section, click the Next button.                                                                                                    |
| Search Committee                        | Want to give guests access to view this posting?                                                                                                    |
| Reference Requests                      |                                                                                                    |
| Summary                                 | Create Gaast User Account                                                                                                    |
|                                         | Savo << Prov Next >>                                                                                                    |

**\*\*HR ONLY** - The username and password is created for this positon automatically, you will need to add the email addresses of the guest user and click on "Update Guest User Request List." Click on "Save" after it saves then click on "Next."

| Postings / Faculty / Assistant Professo | x (Draft) / Edit: Guest Usor                                                                                                    |
|-----------------------------------------|----------------------------------------------------------------------------------------------------|
| Editing Posting                         | Guest User Savo << Prov Next >>                                                                                                    |
| Position Details                        |                                                                                                    |
| Position Budget Inform                  | Click on the Create Guest User Account button. The system will automatically generate a Guest Username. Guest Users will still need to contact the Hiring Manager or HR to receive the Guest User Password, You may update the            |
| Supplemental Questions                  | password if needed.                                                                                                    |
| Applicant Documents                     | You can also notify the members of the review committee by adding their email address in the Email Address of Guest User Recipients. Each email address must be on a separate line. Once you have added all of the email addresses, click |
| Posting Documents                       | on the update Guest User Hecipient List to notify the review committee users.                                                                                                    |
| Guest User                              | When finished or to skip this section, click the Next button.                                                                                                    |
| Search Committee                        | Guest User Credentials                                                                                                    |
| Reference Requests                      | Guest issues may view this nontrino by using these productivities                                                                                                    |
| Summary                                 | Username<br>gu21007 Password PY1XTa Update Password PY1XTa Update Password Email Addresses of Guest User Recipients Email addresses of one per line) Uturerf@mail.com Update Guest User Recipient Ltt                                     |

17. The **Search Committee screen** is where you add the search committee members. To add the search committee, you will click on the "Add Existing User." A new window will pop up.

## \*\*PLEASE NOTE: DO NOT USE THE CREATE NEW USER ACCOUNT. IF YOU CANNOT FIND THE INDIVIDUAL JUST NOTIFY HUMAN RESOURCES AND THEY WILL ADD THEM AT THE END OF THE WORKFLOW.

| Postings / Faculty / Assistant Professor-Ophthalmology/Pediatric Specialist (Posted) / Edit: Search Committee |                          |                          |                 |        |                      |  |  |  |  |
|----------------------------------------------------------------------------------------------------|--------------------------|--------------------------|-----------------|--------|----------------------|--|--|--|--|
| Editing Posting                                                                                               | Search Committee         | earch Committee          |                 |        |                      |  |  |  |  |
| Position Details                                                                                              |                          |                          |                 |        |                      |  |  |  |  |
| Position Budget Inform                                                                                        | Soarch Committee Members |                          |                 |        |                      |  |  |  |  |
| Supplemental Questions                                                                                        | Search Comm              | Search Committee Members |                 |        |                      |  |  |  |  |
| Applicant Documents                                                                                           | Name                     | Email                    | Committee Chair | Status | (Actions)            |  |  |  |  |
| Posting Documents                                                                                             | Add Evicting Lloor       | Create New Llear Assount |                 |        |                      |  |  |  |  |
| Guest User                                                                                                    | Add Existing Oser        | Create New Oser Account  |                 |        |                      |  |  |  |  |
| Search Committee                                                                                              |                          |                          |                 |        | Save << Prev Next >> |  |  |  |  |
| Summary                                                                                                    |                          |                          |                 |        |                      |  |  |  |  |
|                                                                                                    |                          |                          |                 |        |                      |  |  |  |  |
|                                                                                                    |                          |                          |                 |        |                      |  |  |  |  |
|                                                                                                    |                          |                          |                 |        |                      |  |  |  |  |

In this window, use the drop down menu in the Department to the blank option or you will get the "No Users Found" when you search. The type the last name of the search committee member. Then on the same line as their name click on "Add Member." Repeat until you have all of your members for the search committee. You can then click on the "Close" button or on the "X" button to close the window.

| Add Existing U | Add Existing User       |                     |                                   |                 |            |  |  |  |
|----------------|-------------------------|---------------------|-----------------------------------|-----------------|------------|--|--|--|
|                |                         | Search: harb        | our                               | ×               | Search     |  |  |  |
|                |                         | ☑ Dis               | splay search committee user group | o members only  |            |  |  |  |
| Last Name      | First Name              | Email               | Department                        | Committee Chair | (Actions)  |  |  |  |
| Harbour        | Alisha                  | zzz@peopleadmin.com | Marshall University               |                 | Add Member |  |  |  |
|                |                         |                     | Displaying 1 User                 |                 |            |  |  |  |
| Create New L   | Create New User Account |                     |                                   |                 |            |  |  |  |

You will see the list of the search committee members. You will then click "Save" then the "Next" button to move to the next screen.

| Zostings / Facuity / Assistant Protessor-Ophthalmology/Pediatric Specialist (Posted) / Edit: Search Committee |                                           |                                       |  |          |                      |  |  |  |  |  |
|----------------------------------------------------------------------------------------------------|-------------------------------------------|---------------------------------------|--|----------|----------------------|--|--|--|--|--|
| Editing Posting                                                                                               | Search Committee                          | Search Committee Save << Prov Next >> |  |          |                      |  |  |  |  |  |
| Position Details                                                                                              |                                           |                                       |  |          |                      |  |  |  |  |  |
| Position Budget Inform                                                                                        | Search Committee Members                  |                                       |  |          |                      |  |  |  |  |  |
| <ul> <li>Supplemental Questions</li> </ul>                                                                    | Jearch Commu                              | Search Committee Members              |  |          |                      |  |  |  |  |  |
| Applicant Documents                                                                                           | Name                                      | Name Email Committee Chair Status     |  |          |                      |  |  |  |  |  |
| Posting Documents                                                                                             | Alisha Harbour                            | zzz@peopleadmin.com                   |  | approved | Actions 🗸            |  |  |  |  |  |
| Guest User                                                                                                    |                                           |                                       |  |          |                      |  |  |  |  |  |
| Search Committee                                                                                              | Add Existing User Create New User Account |                                       |  |          |                      |  |  |  |  |  |
| Summary                                                                                                    |                                           |                                       |  |          |                      |  |  |  |  |  |
|                                                                                                    |                                           |                                       |  |          | Save << Přev Next >> |  |  |  |  |  |

18. At the **Summary page**, review your posting as this is what the applicant will see when it is posted. To make any changes, click on the edit button and go through each section you wish to make any changes.

| urrent Status: Draft<br>osition Type: Faculty<br>epartment: Accountancy/Legal<br>nvironment - MU2310                                                                                                    | Created by: <b>Alisha Harbour</b><br>Owner: <b>Alisha Harbour</b>                                                                                                    | Keep working on this Posting<br>WORKFLOW ACTIONS<br>Canceled (move to Canceled)<br>Approve (move to Vice<br>President)                                                                                                    |
|----------------------------------------------------------------------------------------------------|----------------------------------------------------------------------------------------------------|----------------------------------------------------------------------------------------------------|
| ummary History Settings                                                                                                    | Hiring Proposals Associated Position Descriptio                                                                                                    | n                                                                                                    |
|                                                                                                    |                                                                                                    |                                                                                                    |
| Please review the details of the pos                                                                                                    | ting carefully before continuing.                                                                                                    |                                                                                                    |
| Please review the details of the pos<br>To take the action, select the appro<br>the posting and also add this postin<br>button on the popula bax                                                                                                    | ting carefully before continuing.<br>priate <b>Workflow Action</b> by hovering over the orange "Take <i>A</i><br>ng to your <b>Watch List</b> . in the popup box that appears. When                                                                                                    | ction on this Posting" button. You may add a Comment to<br>you are ready to submit your posting, click on the <b>Submit</b>                                                                                                    |
| Please review the details of the pos<br>To take the action, select the appro<br>the posting and also add this postin<br>button on the popup box.<br>To edit the posting, click on the <b>Edit</b><br>section has an orange icon with an<br>in the workflow.  | ting carefully before continuing.<br>priate <b>Workflow Action</b> by hovering over the orange "Take A<br>ng to your <b>Watch List</b> . In the popup box that appears. When<br>t link next to the <b>Section Name</b> in the <b>Summary Section</b> . Th<br>exclamation point, you will need to review this section and r        | xction on this Posting" button. You may add a Comment to<br>you are ready to submit your posting, click on the <b>Submit</b><br>is will take you directly to the <b>Posting Page</b> to <b>Edit</b> . If a<br>nake necessary corrections before moving to the next step |
| Please review the details of the pos<br>To take the action, select the appro-<br>the posting and also add this postin<br>button on the popup box.<br>To edit the posting, click on the <b>Edit</b><br>section has an orange icon with an<br>in the workflow. | ting carefully before continuing.<br>priate <b>Workflow Action</b> by hovering over the orange "Take <i>A</i><br>ig to your <b>Watch List</b> in the popup box that appears. When<br>t link next to the <b>Section Name</b> in the <b>Summary Section</b> . Th<br>exclamation point, you will need to review this section and r   | action on this Posting" button. You may add a Comment to<br>you are ready to submit your posting, click on the <b>Submit</b><br>is will take you directly to the <b>Posting Page</b> to <b>Edit</b> . If a<br>nake necessary corrections before moving to the next step |
| Please review the details of the pos<br>To take the action, select the appro-<br>the posting and also add this postin<br>button on the popup box.<br>To edit the posting, click on the Edit<br>section has an orange icon with an-<br>in the workflow.       | ting carefully before continuing.<br>priate <b>Workflow Action</b> by hovering over the orange "Take <i>A</i><br>ng to your <b>Watch List</b> . In the popup box that appears. When<br>I link next to the <b>Section Name</b> In the <b>Summary Section</b> . Th<br>exclamation point, you will need to review this section and r | action on this Posting" button. You may add a Comment to<br>you are ready to submit your posting, click on the <b>Submit</b><br>is will take you directly to the <b>Posting Page</b> to <b>Edit</b> . If a<br>nake necessary corrections before moving to the next step |
| Please review the details of the pos<br>To take the action, select the appro<br>the posting and also add this postin<br>button on the popup box.<br>To edit the posting, click on the <b>Edit</b><br>section has an orange icon with an<br>in the workflow.  | ting carefully before continuing.<br>priate <b>Workflow Action</b> by hovering over the orange "Take <i>A</i><br>ng to your <b>Watch List</b> . In the popup box that appears. When<br>t link next to the <b>Section Name</b> in the <b>Summary Section</b> . Th<br>exclamation point, you will need to review this section and r | action on this Posting" button. You may add a Comment to<br>you are ready to submit your posting, click on the <b>Submit</b><br>is will take you directly to the <b>Posting Page</b> to <b>Edit</b> . If a<br>nake necessary corrections before moving to the next step |

- 19. Using the orange button named "Take Action on Posting" approve your position to the next process through the posting work flow. (Refer to the Posting Workflow Handout for the process).
- 20. **\*\*HR ONLY** It will continue to go through the approval process then the last stop is to HR (Freeze Committee Review). HR will review the posting to ensure that the posting is coherent, add any missing information, etc. HR will then use the "Take Action on Posting" and use the "Posted" option so the posting is live and ready to accept applications.
  - a. Check the settings to make sure that the applicant workflow is correct.
  - b. Check to make sure all of the main information is complete: title, salary, description/qualifications, budget, open/close date (refer to Position Type handout), search committee chair/members, supplemental question, applicant documents, posting documents.